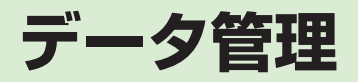

| コンテンツマネージャ             | 10-2  |
|------------------------|-------|
| コンテンツマネージャの起動          | 10-2  |
| フォルダの初期構成について          | 10-2  |
| コンテンツマネージャへのフォルダの追加/削除 | 10-2  |
| コンテンツマネージャのメニュー        | 10-3  |
| ファイルを送信/転送する           | 10-4  |
| ファイル/フォルダのコピー/移動       | 10-4  |
| ファイル/フォルダの名前を変更する      | 10-4  |
| 新しいフォルダを作成する           | 10-5  |
| ファイル/フォルダを圧縮する         | 10-5  |
| ファイルを検索する              | 10-5  |
| エクスプローラー               | 10-6  |
| エクスプローラーの起動            | 10-6  |
| フォルダの構成について            | 10-6  |
| エクスプローラーのメニュー          | 10-6  |
| ファイルをメールで送信する          | 10-7  |
| ファイルを Bluetooth® で転送する | 10-7  |
| ファイル/フォルダのコピー          | 10-7  |
| ファイル/フォルダの移動           | 10-8  |
| ファイル/フォルダの名前を変更する      | 10-8  |
| 新しいフォルダを作成する           | 10-8  |
| ファイルの確認                | 10-9  |
| イメージビューアで画像ファイルを確認する   | 10-9  |
| メモリカード                 | 10-10 |
| メモリカードを初期化する           | 10-11 |
| メモリカードを取り付ける/取り外す      | 10-11 |
| メモリカードの内容を確認する         | 10-12 |

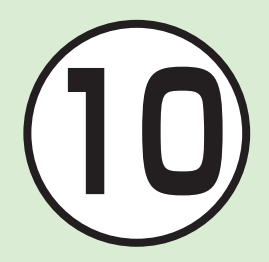

| メモリ容量を確認する............. | 10-12 |
|-------------------------|-------|
| 便利な機能                   | 10-13 |
| コンテンツマネージャに関する便利な機能     | 10-13 |
| エクスプローラーに関する便利な機能       | 10-14 |
| ファイルの確認に関する便利な機能        | 10-14 |

# コンテンツマネージャ

特定のフォルダの一覧が表示されます。 任意のフォルダを追加することで、フォ ルダへのアクセスが容易に行えます。

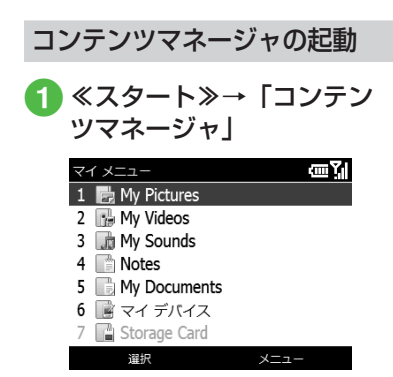

# フォルダの初期構成について

| フォルダ         | 説明                |
|--------------|-------------------|
| My Pictures  | 撮影した画像などが保存さ      |
|              | れます。              |
| My Videos    | 撮影した動画などが保存さ      |
|              | れます。              |
| My Sounds    | ダウンロードした着信音な      |
|              | どが保存されます。         |
| Notes        | ボイスメモで録音した音声      |
|              | が保存されます。          |
| My Documents | My Documents フォルダ |
|              | を開きます。            |
| マイデバイス       | マイデバイスのフォルダを      |
|              | 開きます。             |
| Storage Card | メモリカードのフォルダを      |
|              | 開きます。メモリカードを      |
|              | 取り付けている場合のみ選      |
|              | 択できます。            |

コンテンツマネージャへの フォルダの追加/削除

### フォルダの追加

- コンテンツマネージャで ≪メニュー≫→「追加」
- 2 フォルダを開く→対象の フォルダを反転表示
  - ≪メニュー≫→「最新の状態に更新」
     で、一覧が最新の状態に更新されます。

### 3 ≪選択≫

 追加されているフォルダのアイコンに はマークが表示されます。

| マイ メニュー                                                                                                    |         | ωY      |
|----------------------------------------------------------------------------------------------------|---------|---------|
| ¥My Documents                                                                                                    |         |         |
| 🗊 My Sounds                                                                                                    |         |         |
| 📑 My Videos                                                                                                    |         |         |
| Notes                                                                                                    |         |         |
| Templates                                                                                                    |         |         |
| Notes Contes Contes C | マークあ    | 50      |
| 🔀 : 🗸 2009/12/24 2                                                                                                    | 1:43:06 | 0 bytes |
| 上へ                                                                                                    | メニュ     | _       |
|                                                                                                    |         |         |

フォルダの削除

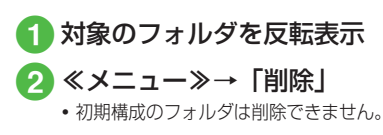

# コンテンツマネージャのメニュー

| マイメニュ        | _         |             | ωĭ       |
|--------------|-----------|-------------|----------|
| 📗 ¥My Do     | ocuments¥ | My Pictures |          |
| <b>Photo</b> | A         |             | No.      |
|              | ACC.      | <b>Real</b> |          |
| 🚼 : 🗸 Pho    | oto       |             | 625.89KB |
| Ŀ            | ^         | X           |          |

コンテンツマネージャでフォルダを開い たあとは、《メニュー》を押すことによ り、以下の操作ができます。

|   | 項目        | 説明                 |
|---|-----------|--------------------|
| 送 | 信         |                    |
|   | S! メールの   | ファイルを添付した S! メー    |
|   | 送信        | ルを作成します。           |
|   | 電子メール     | ファイルを添付したインター      |
|   | 経由        | ネットメールを作成します。      |
|   | Bluetooth | ファイルを Bluetooth® で |
|   | 経由        | 他のデバイスに送信します。      |
| 設 | 定         |                    |
|   | ホーム画面     | 選択した画像をホーム画面       |
|   |           | の壁紙に設定します。         |
|   | 着信音       | 選択した音声、サウンド等       |
|   |           | を着信音に設定します。        |
|   | 発信者番号     | 選択した画像を特定発信者       |
|   | 通知        | の着信画像に設定します。       |
| 削 | 除         | ファイルやフォルダを削        |
|   |           | 除します。              |

|     | 項目              | 説明                                                             |
|-----|-----------------|----------------------------------------------------------------|
| 編   | 集               |                                                                |
|     | エディタで<br>開く     | 選択した画像をエディタ<br>で開きます。                                          |
|     | コピー /<br>移動     | ファイルやフォルダをコ<br>ピーまたけ移動します                                      |
|     | 名前の変更           | ファイルやフォルダの名                                                    |
|     | 新しい             | 削を変更します。<br>新しいフォルダーを作成し                                       |
|     | フォルダー<br>Zip    | ます。<br>選択したファイルまたは                                             |
|     | 選択              | フォルダを Zip 圧縮します。<br>ファイルやフォルダを選                                |
|     | (選択解除)          | 択します。<br>②でも選択/<br>選択解除ができます。                                  |
|     | 全てを選択<br>(全てを選  | 表示しているフォルダ内の<br>フォルダやファイルをすべ                                   |
|     | 択解除)            | て選択します。                                                        |
| 写   | 真を撮る            | カメラがカメラモードで起<br>動します。My Pictures フォ<br>ルダを開いているときのみ<br>表示されます。 |
| Ľ   | デオを録画           | カメラがビデオカメラ<br>モードで起動します。My<br>Videos フォルダを開いて<br>いるときのみ表示されます。 |
| ブリフ | ピレイビュー<br>ストに追加 | Windows Media <sup>®</sup> Player<br>のプレイリストに追加します。            |
| 人の  | .フイドショー<br>)再生  | 表示しているフォルタ内<br>の画像ファイルをスライド<br>ショー再生します。                       |

| 項目     | 説明                                                                                                  |
|--------|----------------------------------------------------------------------------------------------------|
| 検索     | ファイルを検索できます。                                                                                        |
| 並べ替え   | ファイルやフォルダを並                                                                                         |
|        | べ替えます。                                                                                              |
| 名前     | 名前順に並べ替えます。                                                                                         |
| 日付     | 作成日付の古い順に並べ                                                                                         |
|        | 替えます。                                                                                               |
| サイズ    | サイズの小さい順に並べ替                                                                                        |
|        | えます。                                                                                                |
| 種類     | フォルダ、ファイルの種類                                                                                        |
|        | 順に並べ替えます。                                                                                           |
| プロパティ  | ファイルやフォルダのプロ                                                                                        |
|        | パティ情報を確認します。                                                                                        |
| オプション  |                                                                                                    |
| 表示     | ファイルやフォルダをアイ                                                                                        |
|        | コン/一覧で表示します。                                                                                        |
| ズームモード | イメージビューアで画像                                                                                         |
|        | ノアイルを拡大表示すると                                                                                        |
|        | さに、 下記のとりりを中心<br> に拡大するかを選択  ます                                                                     |
|        | に拡入するがを送入します。<br>• 由中・画像の由中                                                                         |
|        | <ul> <li>         ・中人:          画家の中人     </li> <li>         ・正面:          自動認識される人     </li> </ul> |
|        | の顔                                                                                                  |
| スライド   | スライドショー再生の設定                                                                                        |
| ショー    | をします。                                                                                               |
| ショート   | ショートカット操作の一                                                                                         |
| カット    | 覧が表示されます。                                                                                           |
| バージョン  | ファイルやフォルダを一覧                                                                                        |
| 情報     | で表示します。                                                                                             |

**10** データ管理

10-3

#### 注意

 アプリケーションやシステムが使用 しているフォルダやファイルなど、 一部のフォルダやファイルは削除で きません。

 ・一度削除したファイルは、元に戻す ことができません。

ファイルを送信/転送する

ファイルを S! メールやインターネットメー ルに添付して送信したり、Bluetooth® で転 送することができます。

🚹 フォルダを開く

- 2 対象のファイルを反転表示
- 3 ≪メニュー≫→「送信」

### 4 送信手段を選択

- S!メールに添付するとき 「S!メールの送信」 以降の詳細については、●P.4-5
- ■インターネットメールに添付するとき 「電子メール経由」 以降の詳細については、●P.4-10
- Bluetooth<sup>®</sup> 通信で転送するとき 「Bluetooth 経由」 以降の詳細については、●P.11-17

ファイル/フォルダのコピー/移動

ファイルやフォルダを別のフォルダにコ ピー/移動することができます。

- 🚹 フォルダを開く
- 2 対象のファイル/フォルダ を反転表示
- **3** ≪メニュー≫→「編集」→ 「コピー / 移動」
- 👍 🖂 でコピー / 移動かを選択

| コピー/移動          | يري سي ا |
|-----------------|----------|
| コピー先            | ••       |
| HUSIC           |          |
| My Documents    |          |
| My Music        |          |
| 🖃 📕 My Pictures |          |
| 🖃 🔂 Photo       |          |
| 秘密              |          |
| 選択              | キャンセル    |

- やり直すには≪キャンセル≫
- 5 🔄 でコピー / 移動先のフォ ルダを反転表示

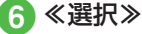

 フォルダをコピー/移動した場合、フォ ルダ内のファイルがすべてコピー/移動 します。

#### 注意

アプリケーションやシステムが使用しているフォルダやファイルのコピー/移動はしないでください。

| ファイル/フォルダの名前を<br>変更する |
|-----------------------|
|                       |

- 1 フォルダを開く
- 2 対象のファイル/フォルダ を反転表示
- 3 ≪メニュー≫→「編集」→
   「名前の変更」
- 4 名前を入力→≪完了≫

注意

 アプリケーションやシステムが使用 しているフォルダやファイルの名前 は変更しないでください。

データ管理

10

## 新しいフォルダを作成する

現在のフォルダに新しいフォルダを作成 します。

- 🚹 フォルダを開く
- 2 ≪メニュー≫→「編集」→ 「新しいフォルダー」
- 3 フォルダ名を入力→≪完了≫

ファイル/フォルダを圧縮する

- 🚺 フォルダを開く
- 2 対象のファイルまたはフォ ルダを反転表示
- 3 ≪メニュー≫→「編集」→ 「Zip」
- 4 「名前」欄に ZIP ファイル名
   を入力
  - ZIP ファイルの保存先フォルダを現在のフォルダから変更する場合は、「場所」欄の「…」を押し、フォルダを反転表示してから≪選択≫を押します。

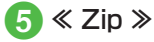

ファイルを検索する

- 🚹 フォルダを開く
- 2 ≪メニュー≫→「検索」
- 3「検索」欄に検索するファイ ル名の一部を入力
- 4 「種類」欄で検索するファイ ルの種類を選択
- 5 現在のフォルダ直下以外を 検索する場合は、「場所」欄 を選択し、フォルダを反転表 示してから≪選択≫を押す
- 6 ≪検索≫

• 検索結果の一覧が表示されます。

#### 使いこなしチェック!

- ▶ 便利 ☞ P.10-13
- ●画像ファイルを各種の画面に設定したい
- サウンドファイルを通常モードの着信音
   に設定したい
- ファイルを削除したい
- 静止画撮影モードのカメラを起動したい
- 動画撮影モードのカメラを起動したい
- サウンドファイルや動画ファイルをプレ イリストに追加したい
- スライドショーを再生したい
- ファイルを並べ替えたい
- ファイルの詳細を確認したい
- 表示形式を変更したい

10-5

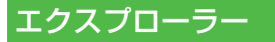

エクスプローラーの起動

| My Documents  | ······································ |
|---------------|----------------------------------------|
| ¥My Documents |                                        |
| My Music      |                                        |
| My Pictures   |                                        |
| My Sounds     |                                        |
| My Videos     |                                        |
| Notes         |                                        |
| Templates     |                                        |
| 着信音           |                                        |
| 上へ            | ×=-                                    |

# フォルダの構成について

| フォルダ        | 説明           |
|-------------|--------------|
| My Music    | ダウンロードした楽曲など |
|             | が保存されます。     |
| My Pictures | 撮影した画像などが保存さ |
|             | れます。         |
| My Sounds   | ダウンロードした着信音な |
|             | どが保存されます。    |
| My Videos   | 撮影した動画などが保存さ |
|             | れます。         |
| Notes       | ボイスメモで録音した音声 |
|             | が保存されます。     |

| Templates |                                    |
|-----------|------------------------------------|
| 着信音       | 電話の着信音に設定したい<br>ファイルを保存します。        |
|           |                                    |
| エクスプロ     | コーラーのメニュー                          |
| エクスプロー    | ラでは、《メニュー》を押                       |
| すことにより、   | 以下の操作ができます。                        |
| 項目        | 説明                                 |
| 送信        | ファイルを添付したメール<br>を作成します。            |
| ビーム       | ファイルを Bluetooth で他<br>のデバイスに送信します。 |
| 編集        |                                    |
| 切り取り      | ファイルやフォルダを移<br>動します。               |
| コピー       | ファイルやフォルダをコ<br>ピーします。              |
| 貼り付け      | 」<br>切り取り/コピーしたファ<br>イルやフォルダを貼り付   |
|           | けます。                               |
| 削除        | ファイルやフォルダを削<br>除します。               |
| 名前の変更     | ファイルやフォルダの名                        |
| 新しい       | 新しいフォルダを作成しま                       |
| プロパティ     | ッ。<br>ファイルやフォルダのプロ                 |
|           | パティ情報を確認します。                       |

| 項目             | 説明                             |
|----------------|--------------------------------|
| 表示             | -                              |
| アイコン           | ファイルやフォルダをアイ                   |
|                | コンで表示します。                      |
| リスト            | ファイルやフォルダを一覧                   |
|                | で表示します。                        |
| 並べ替え           | ファイルやフォルダを並                    |
|                | べ替えます。                         |
| 名前             | 名前順に並べ替えます。                    |
| 日付             | 作成日付の古い順に並べ                    |
|                | 替えます。                          |
| サイズ            | サイズの小さい順に並べ替                   |
|                | えます。                           |
| 種類             | フォルダ、ファイルの種類                   |
|                | 順に並べ替えます。                      |
| マイデバイス         | マイデバイスのフォルダを                   |
|                | 開きます。マイデバイスは、                  |
|                | USIM カード内の保存領域                 |
|                |                                |
| メモリカード         | メモリカードのフォルタを                   |
|                | 開さま9。メモリカートを<br>  取りせけていて担へのひま |
|                | 取り付け こいる場合のみ表<br> ニャゎキォ        |
| My Decumente   |                                |
| iviy Documents | IVIY DOCUMENTS ノオルタ<br>も明キキオ   |
|                | を 用こより。                        |

10

データ管理

#### 注意

 アプリケーションやシステムが使用 しているフォルダやファイルなど、 一部のフォルダやファイルは削除で きません。

 ・一度削除したファイルは、元に戻す ことができません。

# ファイルをメールで送信する

ファイルを S! メールやインターネット メールに添付して送信することができます。

- 🚺 フォルダを開く
- 2 対象のファイルを反転表示
- 3 ≪メニュー≫→「送信」
- 4 メールのアカウントを選択
- 5 宛先や件名、本文を入力し メール送信
  - ・以降の詳細については、●P.4-5「S! メールを作成・送信する」

### ファイルを Bluetooth<sup>®</sup> で転 送する

ファイルを Bluetooth® 通信で他のデバ イスに転送することができます。

- 1 フォルダを開く
- 2 対象のファイルを反転表示
- ③ ≪メニュー≫→「ビーム …」 →デバイスを反転表示→ ≪ビーム≫
  - ・以降の詳細については、●P.11-17「デー タを送信する」

### ファイル/フォルダのコピー

ファイルやフォルダを別のフォルダにコ ピーすることができます。

- フォルダを開く
- 2 対象のファイル/フォルダ を反転表示
- **3** ≪メニュー≫→「編集」→ 「コピー」
- 4 コピー先のフォルダを開く
- 5 ≪メニュー≫→「編集」→ 「貼り付け」
- フォルダをコピーした場合、フォルダ内のファイルがすべてコピーされます。

注意

アプリケーションやシステムが使用しているフォルダやファイルのコピーはしないでください。

# ファイル/フォルダの移動

ファイルやフォルダを別のフォルダに移 動することができます。

- 1 フォルダを開く
- 2 対象のファイル/フォルダ を反転表示
- 3 ≪メニュー≫→「編集」→ 「切り取り」
- 4 移動先のフォルダを開く
- 5 ≪メニュー≫→「編集」→ 「貼り付け」
- フォルダを移動した場合、フォルダ内の ファイルがすべて移動されます。

#### 注意

 アプリケーションやシステムが使用 しているフォルダやファイルの移動 はしないでください。 ファイル/フォルダの名前を 変更する

- 1 フォルダを開く
- 2 対象のファイル/フォルダ を反転表示
- 3 ≪メニュー≫→「編集」→ 「名前の変更」

4 名前を入力

#### 注意

 アプリケーションやシステムが使用 しているフォルダやファイルの名前 は変更しないでください。

### 新しいフォルダを作成する

現在のフォルダに新しいフォルダを作成 します。

- フォルダを開く
- 2 ≪メニュー≫→「編集」→ 「新しいフォルダー」

3 フォルダ名を入力

#### 使いこなしチェック!

N便利 @ P.10-14

- ファイルを削除したい
- ファイルやフォルダの詳細を確認したい
- ●表示形式を変更したい
- ファイルを並べ替えたい

# ファイルの確認

エクスプローラーやコンテンツマネー ジャから静止画、動画、音楽、Office、 PDF のファイルを開くことができます。

# 1 フォルダを開く

# 2 対象のファイルを選択

- ・画像ファイル イメージビューアで表示されます。
- 動画、音楽ファイル、ボイスメモファイル Windows Media<sup>®</sup> Player Mobile で再生されます。詳細については、
   P.7-3
- Word ファイル Word Mobile で表示されます。詳細 については、今P.8-7
- Excel ファイル
   Excel Mobile で表示されます。詳細については、●P.8-8
- PowerPoint ファイル
   PowerPoint<sup>®</sup> Mobile で表示されます。詳細については、◆P.8-9
- PDF ファイル Adobe<sup>®</sup> Reader LE で表示されま す。詳細については、●P.8-11

イメージビューアで画像ファ イルを確認する

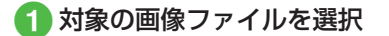

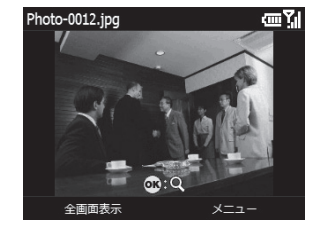

| イメージビューアでは、 | 画像に対して以 |
|-------------|---------|
| 下の操作ができます。  |         |

| ソフトキー                  | 説明          |  |
|------------------------|-------------|--|
| ■:画像を表示                |             |  |
| (Q+)                   | 拡大          |  |
| □ (Q-)                 | 縮小          |  |
|                        | 表示範囲移動      |  |
| ○ (≪全画面表示≫): 画像を全画面に表示 |             |  |
| □ (≪隠す≫)               | メニューやファイル名を |  |
|                        | 隠す          |  |
|                        | 画像を90度右に回転/ |  |
|                        | 元に戻す        |  |

≪メニュー≫から以下の操作ができます。

| メニュー        | 説明                 |  |  |
|-------------|--------------------|--|--|
| スライド        | 画像ファイルのあるフォル       |  |  |
| ショーの再生      | ダの画像をスライドショー       |  |  |
|             | として再生します。          |  |  |
| 送信          |                    |  |  |
| S! メールの     | ファイルを添付した S! メー    |  |  |
| 送信          | ルを作成します。           |  |  |
| 電子メール       | ファイルを添付したイン        |  |  |
| 経由          | ターネットメールを作成し       |  |  |
|             | ます。                |  |  |
| Bluetooth   | ファイルを Bluetooth で他 |  |  |
| 経由          | のデバイスに送信します。       |  |  |
| 設定          | 設定                 |  |  |
| ホーム画面       | 選択した画像をホーム画面       |  |  |
|             | の壁紙に設定します。         |  |  |
| 発信者番号       | 選択した画像を特定発信者       |  |  |
| 通知          | の着信画像に設定します。       |  |  |
| 削除          | 画像ファイルを削除します。      |  |  |
| イメージの編集     | 画像サイズを変更したり、       |  |  |
|             | 一部を切り取ったり、画像       |  |  |
|             | 効果を施すことができます。      |  |  |
| 編集          |                    |  |  |
| コピー / 移動    | 画像ファイルをコピーまた       |  |  |
|             | は移動します。            |  |  |
| 名前の変更       | 画像ファイルの名前を変更       |  |  |
|             | します。               |  |  |
| Bluetooth 経 | ファイルを Bluetooth® で |  |  |
| 由で印刷        | プリンタに送信します。        |  |  |
| プロパティ       | ファイルのプロパティ情報       |  |  |
|             | を確認します。            |  |  |

**10** データ管理  コピー/移動先にすでに同名のファイル /フォルダがある場合、置き換えないと きには、ファイル/フォルダの名前をあ らかじめ変更しておきます。

#### 注意

 本機でダウンロードしたファイルは、 他の携帯電話に移動したときや本機 に異なる USIM カードを挿入したと きには、表示や再生ができない場合 があります。

#### 使いこなしチェック!

▶ 使利 ☞ P.10-14

- 表示している画像ファイルを削除したい
- Bluetooth<sup>®</sup>対応のプリンタで画像を印 刷したい
- 表示しているファイルの詳細を確認したい

# メモリカード

- 本機はmicroSD™/microSDHC™ メモリカードに対応しています。メモ リカードを利用する場合は、市販の microSD™/microSDHC™メモリ カードを購入してください。
- 推奨のものを使用してください。推 奨以外のメモリカードを使用すると、 正しく動作しないことがあります。
- ラベルやシールなどを貼り付けない でください。メモリカードは非常に薄 く、精密に作られているため、ラベ ルやシール程度の厚みでも接触不良 やデータの破壊などの原因となるこ とがあります。
- 分解や改造などをしないでください。
- ・強い衝撃を与える、曲げる、落とす、 水に濡らすなどしないでください。
- ・端子部分を手や金属で触れないでく ださい。
- 高温になる所、湿度が高い所、ほこりが多い所には置かないでください。
- ・腐食性のガスなどが発生する所には 置かないでください。
- 火気に近づける、火の中に投げ込む などしないでください。

- メモリカードには寿命があります。長期間使用するとデータが書き込めなくなることがあります。
- 本機で利用するmicroSD™メモリカードおよびmicroSDHC™メモリカードは、64Mバイト、128Mバイト、256Mバイト、512Mバイト、16バイト\*、86バイト\*、86バイト\*、16Gバイト\*のメモリカードを推奨します。

※ microSDHC™ メモリカードのみ推奨

#### 注意

 ・大切なデータを失わないために メモリカードに登録した内容は、事 故や故障などにより消失または変化 してしまうことがあります。大切な データは、控えをとっておかれるこ とをおすすめします。データが消失 または変化した場合の損害につきま しては、当社では責任を負いかねま すのであらかじめご了承ください。
 ・microSD™ / microSDHC™メモリ カードには、ライトプロテクトがあり ません。データの消去や上書きなどに ご注意ください。

10

デー

タ

管理

## メモリカードを初期化する

メモリカードを初期化すると、メモリカー ド内のデータが削除されます。本機で使 用するメモリカードをご購入後は必ず本 操作を行ってください。

≪スタート≫→「設定」→
 「次へ…」→「セキュリティ」
 →「次へ…」→「マスター
 クリア」→操作用暗証番号
 を入力→≪完了≫→「メモ
 リカード」→≪はい≫

# メモリカードを取り付ける/ 取り外す

取り付けや取り外しをするときは、必ず 電源を切ってください。

### 取り付ける

 電池カバーを矢印の方向に 押しながらスライドさせ、 取り外す

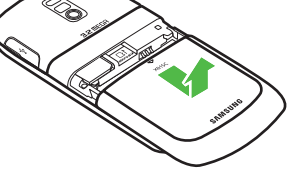

2 電池パックを持ち上げて、 取り外す

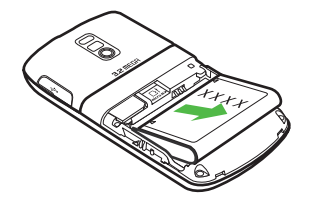

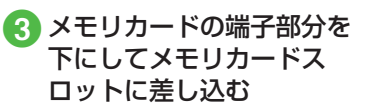

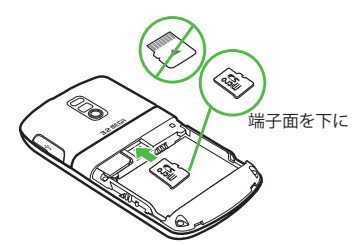

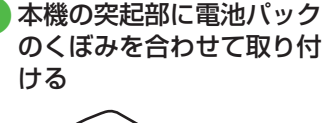

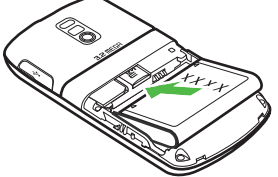

10

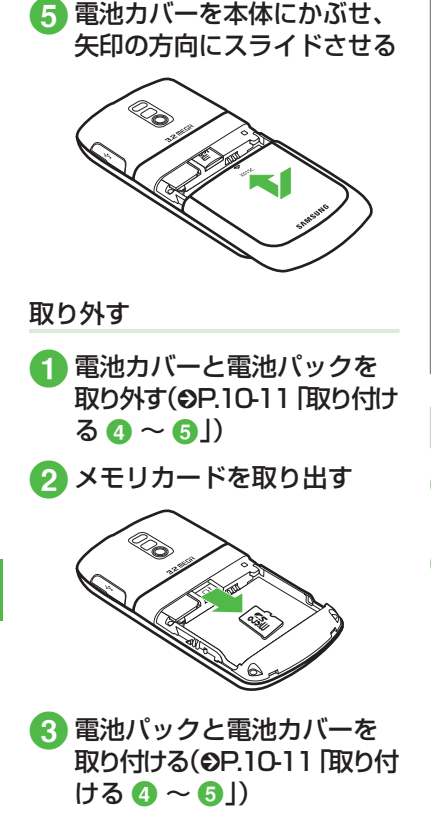

 ・無理に取り付けたり取り外したりする と、メモリカードや本機が破損するこ とがありますのでご注意ください。 •取り外したメモリカードは、紛失し ないようにご注意ください。 •メモリカードの取り付けや取り外し を行うときは、端子部分に不用意に 触れたり、傷をつけたりしないでく ださい。 •データの読み込み中や書き込み中は 絶対にメモリカードや電池パックを 取り外さないでください。メモリカー ドや本機が破損することがあります。 メモリカードの内容を確認する ≪スタート≫→「コンテン ツマネージャ| [Storage Card] メモリカードの内容を確認する際は、 あらかじめ、メモリカードを取り付 けておいてください。

注意

# メモリ容量を確認する

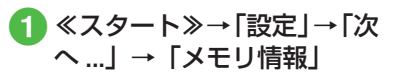

| メモリ | 青報          | œĭ       |
|-----|-------------|----------|
|     | メモリ         | 174MB    |
|     | 33.9MB      | 141MB    |
| L   | 記憶領域        | 83.6MB   |
|     | 24.4MB      | 59.2MB   |
|     | メモリ カード     | 1936MB   |
|     | 57.4MB      | 1878MB   |
|     | ■使用領域 □空き領域 |          |
|     | 完了          | 最新の情報に更新 |

### 使いこなしチェック!

く設定

● メモリの情報を確認する(12-14)

10

データ管理

# 便利な機能

### 、便利

### コンテンツマネージャに関す る便利な機能

画像ファイルを各種の画面に設定したい ≪メニュー≫→「設定」

■ ディスプレイの壁紙に設定するとき 「ホーム画面」→ ○ で表示領域を選択

→《次へ》→ **○** で透過率を選択→《完 了》

#### ■連絡先の着信画像に設定するとき

「発信者番号通知」→設定したい連絡先を 選択

サウンドファイルを通常モードの着信 音に設定したい

≪メニュー≫→「設定」→「着信音」→≪OK≫

MPEG4 ファイルのオーディオコーデックがAAC、AAC+、EnhancedAAC+の場合は、著作権保護ファイルのみ設定できます。ただし、使用回数に制限のある著作権保護ファイルは設定できません。

#### ファイルを削除したい

削除するファイルを反転表示→≪メニュー≫ →「削除」→≪はい≫

#### 静止画撮影モードのカメラを起動したい

≪メニュー≫→「写真を撮る」

• My Pictures フォルダを開いているときのみ起動できます。

#### 動画撮影モードのカメラを起動したい

≪メニュー≫→「ビデオを録画」

• My Videos フォルダを開いているときの み起動できます。

#### サウンドファイルや動画ファイルをプ レイリストに追加したい

追加するファイルを反転表示→≪メニュー≫ →「プレイビューリストに追加」→≪ OK ≫

#### スライドショーを再生したい

≪メニュー≫→「スライドショーの再生」 → (●P.7-10)

#### ファイルを並べ替えたい

≪メニュー≫→「並べ替え」→項目を選択

- 次の項目で並べ替えができます。
  - ファイル名(「名前」)
  - 日付の古い順(「日付」)
  - ファイルのサイズの小さい順(「サイズ」)
  - ファイル形式別(「種類」)
- 一覧にフォルダが含まれているときは、 どの基準で並べたときも、先頭にフォル ダが表示されます。
- 「名前」を選択したときの並び順は、数字
   →英字(半角)→日本語→英字(全角)の順で表示されます。
- •「種類」を選択したときの並び順は、拡張 子のアルファベット順で表示されます。

#### ファイルの詳細を確認したい

確認するファイルを反転表示→≪メニュー≫ →「プロパティ」

#### 表示形式を変更したい

≪メニュー》→「オプション」→「表示」 →項目を選択→≪完了》

### 1.便利

# エクスプローラーに関する便 利な機能

#### ファイルを削除したい

削除するファイルを反転表示→≪メニュー≫ →「編集」→「削除」→≪はい≫

ファイルやフォルダの詳細を確認したい 確認するファイルまたはフォルダを反転表示 →≪メニュー≫→「プロパティ」

#### 表示形式を変更したい

≪メニュー≫→「表示」→項目を選択

#### ファイルを並べ替えたい

≪メニュー≫→「並べ替え」→項目を選択

- 次の項目で並べ替えができます。
  - ファイル名(「名前」)
  - 日付の古い順(「日付」)
  - ファイルのサイズの小さい順(「サイズ」)
- ファイル形式別(「種類」)
- 一覧にフォルダが含まれているときは、 どの基準で並べたときも、先頭にフォル ダが表示されます。
- 「名前」を選択したときの並び順は、数字
   →英字(半角)→日本語→英字(全角)の順で表示されます。
- •「種類」を選択したときの並び順は、拡張 子のアルファベット順で表示されます。

### 、便利

## ファイルの確認に関する便利 な機能

表示している画像ファイルを削除したい ≪メニュー≫→「削除」→≪はい≫

Bluetooth<sup>®</sup> 対応のプリンタで画像を 印刷したい

≪メニュー≫→「Bluetooth 経由で印刷」

表示しているファイルの詳細を確認したい ≪メニュー≫→「プロパティ」

10

デー

-タ 管 理